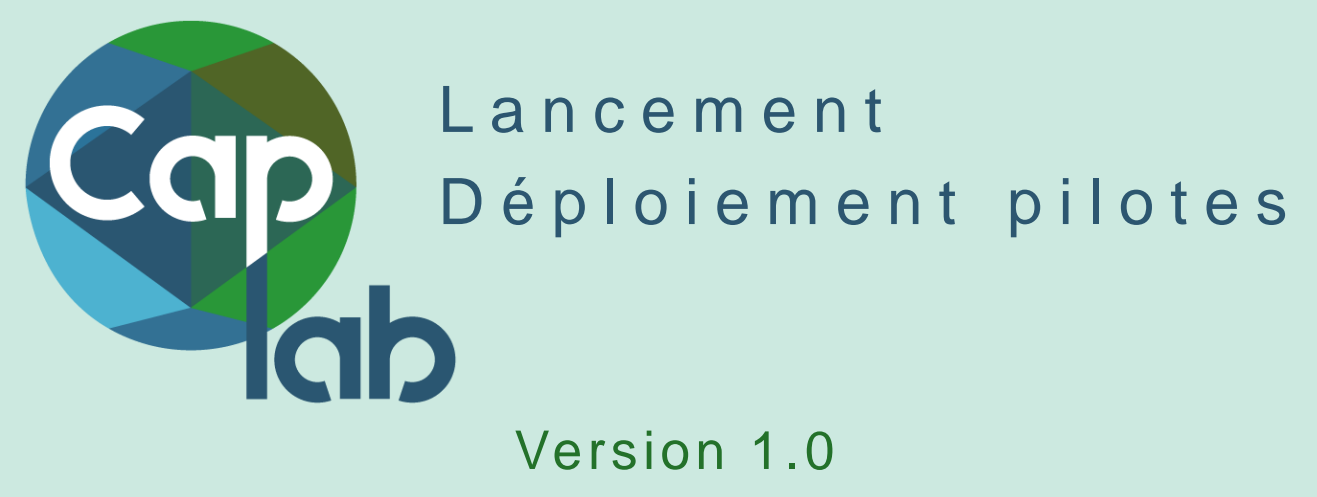

17 janvier 2019

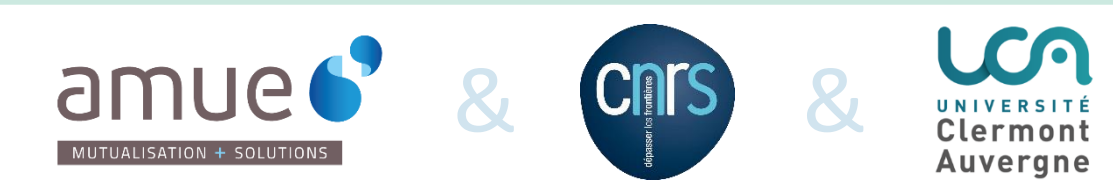

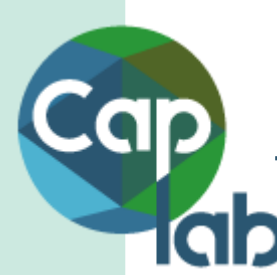

#### Ordre du jour

Les fonctionnalités livrées avec la V1.0

Qui accède à Caplab

Comment accéder à Caplab Comment faire des retours utilisateurs sur cette V1.0

Création et mise à jour des données personnes et structures Création et mise à jour des données projets Les fonctionnalités attendues pour la V1.1

Le planning projet

Echanges et questions

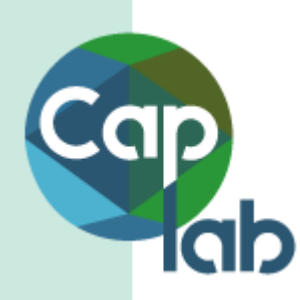

# Les fonctionnalités livrées en V1.0

Extrait vidéo de la démo accessible sur le site www.amue.fr: <u>ici</u>

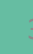

#### Les grandes fonctionnalités livrées

Suivre le cycle de vie des structures Créer et mettre à jour les personnes Suivre la réalisation des projets de recherche Gestion des rapports

Rechercher un élément dans l'application Disposer d'une documentation en ligne Disposer d'un dispositif d'assistance en ligne

S'authentifier et s'identifier Paramétrer mon SI

#### Suivre le cycle de vie des structures

- Afficher les informations de ma ou de mes structures de recherche
- Afficher les sous-structures de recherche de ma ou de mes structures de recherche
- Créer des sous-structures de recherche sous ma structure de recherche
- Modifier des sous-structures de recherche de ma structure de recherche
- Supprimer des sous-structures de recherche de ma structure de recherche
- Afficher la fiche de synthèse de la structure de recherche
- Afficher l'organigramme de la structure de recherche
- Afficher la liste des personnes d'une structure de recherche
- Afficher la liste des personnes affectées à la sous-structure de recherche

#### Créer et mettre à jour les personnes

- Importer les personnes d'une structure de recherche à partir d'un fichier « pilote »
- Mettre à jour les informations d'une personne d'une structure de recherche sur demande dans cette première version
- Affecter une personne de la structure à une sous-structure de recherche
- Retirer l'affectation d'une personne à une sous structure de recherche
- Afficher la fiche d'une personne
- Modifier les caractéristiques de l'affectation d'une personne à une sous structure de recherche
- Désigner un responsable d'une sous-structure de recherche
- Modifier les caractéristiques de responsabilités d'un responsable d'une sous-structure de recherche
- Supprimer un responsable d'une sous-structure de recherche

# Suivre la réalisation des projets de recherche

- Importer une liste de projets des structures de recherche d'un établissement gestionnaire
- Mettre à jour les informations d'un projet par import de fichier
- Afficher la liste des projets d'une structure de recherche
- Afficher la liste de mes projets
- Afficher la fiche de description détaillée d'un projet

#### Gestion des rapports

- Exporter une liste des personnes de ma structure de recherche sous format Excel
- Editer et imprimer la fiche de synthèse de la structure de recherche
- Editer et imprimer l'organigramme de la structure de recherche

#### Documentation, Aide et Assistance

- Disposer d'une documentation en ligne
  - o Rechercher une fonctionnalité
  - o Accéder à l'aide en ligne
- Disposer d'un dispositif d'assistance en ligne
  Faire une demande d'assistance ou d'évolution en ligne
- Rechercher un élément dans l'application par mot clef
  - o Accès rapide à une fonctionnalité
  - Article d'aide en ligne en lien avec le mot recherché

#### Paramétrage et habilitations

- Paramétrer mon SI
  - o Désigner les utilisateurs avec le périmètre
    - « Encadrement » de l'unité »
      - sur demande pour cette première version via une demande d'assistance saisie dans Caplab

1ère étape : les « Encadrants » de l'unité de recherche doivent être identifiés auprès de l'Amue via une demande d'assistance dans Caplab

- S'authentifier et se connecter
  - Se connecter à Caplab via une authentification avec la fédération d'identité Renater

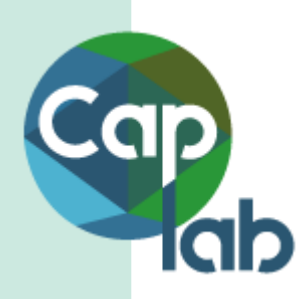

## Qui accède à Caplab ?

# Sujet lié aux habilitations mises en œuvre pour cette V1.0

Les habilitations vont évoluer avec chaque nouvelle version livrée

#### Habilitations – Accès aux données

- Périmètre « Administrateur » (Amue) a accès à tous les menus, toutes les fonctionnalités, toutes les données
  - Console d'administration qui permet d'importer les projets et les personnes
  - Affectation des utilisateurs au périmètre « Encadrement » d'une structure de recherche
  - Consultation de toutes les fiches utilisateurs, données personnelles incluses
  - Consultation de toutes les structures de recherche et sous-structures
  - Gestion des liens d'affectation et de responsabilité d'une personne à une sous-structure de recherche
- Périmètre « Encadrement » à destination des DU et RA des labos pilotes
  - Accès au menu Structures et Projet
  - Fonctionnalités de consultation, création, modification, fermeture et suppression de sousstructures
  - Gestion des liens d'affectation et de responsabilité d'une personne à une sous-structure de recherche
  - Consultation de la fiche individu des personnels importés de ma structure, données personnelles incluses
  - o Consultation des projets de « ma structure »

#### Périmètre "Responsable scientifique du projet »

- Consultation de ma fiche individu, données personnelles incluses
- Consultation de « mes projets »

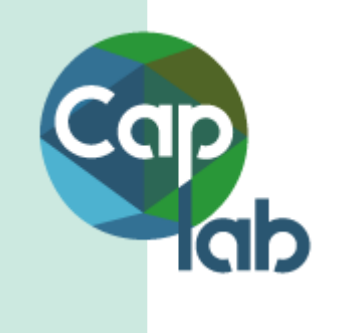

# Comment accéder à Caplab ?

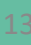

### Un accès conditionné

- IP publique transmise à l'Amue
- Connexion via le service Fédération d'identité Renater
  - Identifiant : e-mail communiqué dans le fichier d'import des personnes
  - Email et mot de passe utilisé dans votre établissement de rattachement et/ou hébergeur
- URL d'accès : https://caplab.amue.fr

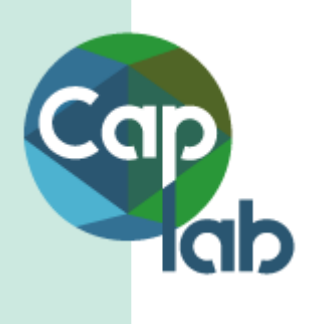

# Comment faire des retours utilisateurs ?

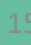

#### **Retours Utilisateurs**

- Aide en ligne :
  - « Je ne trouve pas »
  - « Je ne comprends pas »
  - L'équipe projet rédige les articles d'aide en ligne en lien avec les fonctionnalités livrées

#### • Demande d'assistance à saisir dans Caplab:

- « J'ai un problème »
- « Je souhaite définir un ou des personnels « encadrant(s) » de mon unité »
- « Je souhaite mettre à jour une donnée d'un personnel importé »
- L'équipe projet traite votre demande et vous répond
- Salles ouvertes en visio :
  - « Il manque .. »
  - « Cela fonctionnerait mieux si... »
  - L'équipe projet prend en compte vos remarques
- Listes de discussion sur l'Espace Caplab
  - Echanges libres entre utilisateurs autour de Caplab

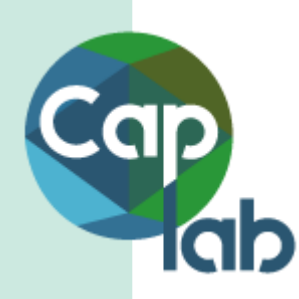

## Gestion des données - V1.0

Création et mise à jour des données personnes Création et mise à jour des données structures Affectations des personnes aux sous structures Création et mise à jour des données projets

#### Gestion des données personnes

- Création des personnes : import de fichier
  - Import réalisé : utilisation immédiate de Caplab
  - Import à réaliser : aucun accès à Caplab
- Mise à jour des données personnes
  - la mise à jour se fait sur demande à l'équipe projet
    Amue dans cette première version pour le fichier personne
    - Via une demande d'assistance dans Caplab

#### Création et mise à jour des sous structures

- Création des sous structures : initialisation des données
  - Par les utilisateurs « Encadrants » dans Caplab
  - Si besoin identifié, par l'équipe projet via
    Fourniture de l'organigramme de la structure de recherche
- Mise à jours des sous structures
  - par les utilisateurs « Encadrants » dans Caplab

#### Affectations des personnes

- Affectation des personnes aux sous structures : initialisation des données
  - Par les utilisateurs « Encadrants » dans Caplab
  - Si besoin identifié, par l'équipe projet via
    - Un fichier renseigné adapté à l'organigramme + un point par laboratoire pilote est à prévoir
- Mise à jour des affectations aux sous structures
  - Par les utilisateurs « Encadrants » dans Caplab

#### Création et mise à jour des projets

- Création des projets : import de fichier
  - Import réalisé : affichage dans Caplab
  - Import à réaliser : pas d'affichage dans Caplab
  - Mise à jour des données projets
    - A partir du fichier transmis (Ajouts et mises à jour)
  - Le processus de création et mise à jour des projets sera détaillé prochainement pour une utilisation effective au premier trimestre 2019

# Suivi personnalisé de la gestion des données personnes

- Données importées dans Caplab
  - Retraitées par l'équipe projet pour un 1<sup>er</sup> import
  - Des données restent à compléter pour chaque unité de recherche
    - Point de suivi à organiser avec chaque référent projet des unités de recherche pour finaliser les imports

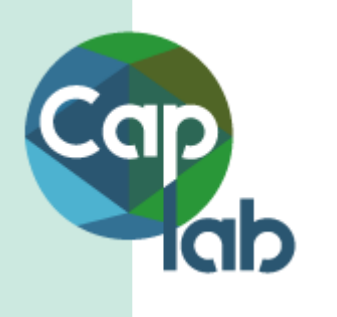

## Les fonctionnalités attendues pour la V1.1

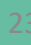

#### V1.1 : juillet 2019 - Compléments de la V1.0

- Le périmètre Suivi de la réalisation du projet de recherche
  - Cycle de vie du projet
  - Le sujet de recherche
  - Le suivi des projets complexes
  - Fonctionnalités d'aide à la justification
- Le périmètre « organisation »
  - L'affectation multi-unité des personnels
- Les prises en compte des retours pilotes

#### V1.1 : juillet 2019 - Nouvelles fonctionnalités

- Périmètre « Produits »
  - POC Conditor connexion aux API
  - Première fonctionnalités de rattachement produits/projet

#### Périmètre Restitutions

- Restitutions croisées (organisations/projets/produits)
- Périmètre « Réponses à Appel à projet »
  - POC interopérabilité ANR

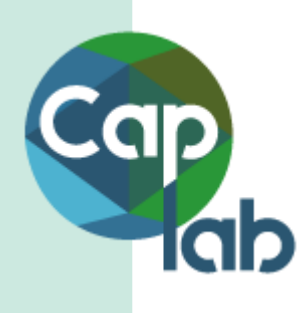

# COMMUNIQUER SUR CAPLAB

Fiche de présentation

#### Fiche de présentation

Pour communiquer sur Caplab :

- Dans votre établissement •
- Dans votre laboratoire •
- Auprès de vos collègues

#### Fiche à télécharger sur l'Espace Caplab

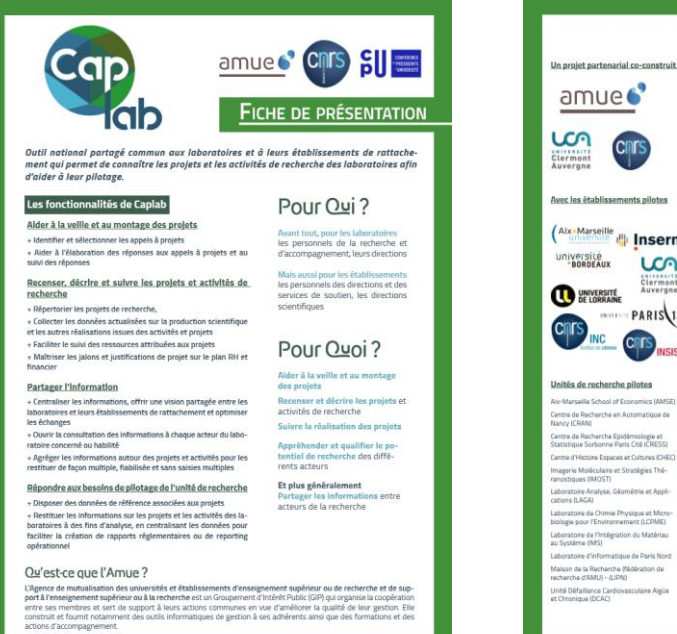

© Amue - CNRS

Caplab est une brique du SI Labo (Système d'information pour les laboratoires), un programme national commun, piloté par le Ministère de l'Enseignement supérieur, de la Recherche et de l'Innovation et porté en collaboration par plusieurs acteurs de l'En-Avec les établissements pilotes seignement supérieur et de la Recherche. Le SI Labo permettra, outre une simplification du tra-(Aix-Marseille S non disponibles dans leur ensemble. PARIS 13 In-Marselle School of Economics (AMSE) ntre de Recherche en Automatique de ncy (CRAN) et la gestion des demandes et allocations de resentre de Recherche Epidémiologie et tatistique Sorbonne Paris Oté (CRESS) cadre d'une plateforme technique nationale. ntre d'Histoire Espaces et Cultures (CH agerie Moléculaire et Stratégies Théboratoire Analyse, Géométrie et Appli-tions (LAGA) horatoire de Chimie Dhurimue et Mire A savolr Ce projet partenarial est cotoratoire de l'Intégration du Matériau Système (IMS) L'Amue est maître d'œuvre délégué du projet CapLab et à ce titre, assure la réalisation de ce projet, en co-construc-tion avec l'Université Clermont-Auvergne, sous pilotage commun avec le CNRS, son partenaire, et pour le compte aboratoire d'informatique de Paris Nord laison de la Recherche (fédération de icherche d'AMU) - (LIPN) de ses membres adhérents.

vail administratif des unités de recherche, de consolider et mettre à disposition des différents acteurs de la recherche (tutelles, instituts, direction de la valorisation, laboratoires, cellule d'aide au pilotage,...) des données d'activité et de gestion jusqu'ici éparses et

Mis à disnosition de l'ensemble des structures de recherche. le SI Labo sera constitué d'une application nationale de gestion des référentiels communs (REFP) et des briques applicatives permettant le suivi et le pilotage des projets et activités de recherche (Caplab), la gestion financière et budgétaire (Geslab) sourses (Dialog), le tout étant administré dans le

26/02/2019

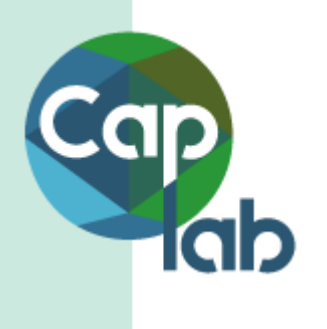

# Planning et échéances

Projet Caplab

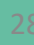

# Planning Projet Caplab

| Date            | Evènement                                                                                                    | Forme, lieu       | Horaires   | Participants                             |
|-----------------|----------------------------------------------------------------------------------------------------|-------------------|------------|------------------------------------------|
| 15 janvier 2019 | Livraison de Caplab V1.0                                                                                     | -                 | -          | -                                        |
| 17 janvier 2019 | Lancement de la phase pilotes                                                                                | Web<br>conférence | 10h-12h    | référents projet +<br>utilisateurs clefs |
| 05 février 2019 | Atelier Métier « Suivi de la réalisation du Paris<br>projet de recherche – affinage des<br>fonctionnalités » |                   | 9h30 – 17h | référents projet +<br>utilisateurs clefs |
| 11 mars 2019    | Atelier métier « Déclaration des produits en<br>zones grises » - Affinage des fonctionnalités                | Paris             | 9h30 – 17h | référents projet +<br>utilisateurs clefs |
| 26 mars 2019    | Démonstration #4 Caplab                                                                                      | Web<br>conférence | 10h – 12h  | référents projet +<br>utilisateurs clefs |
| 04 avril 2019   | Atelier métier « Restitutions croisées » -<br>affinage des besoins en établissement                          | Paris             | 9h30 – 17h | référents projet +<br>utilisateurs clefs |
| 9 juillet 2019  | Démonstration #5 Caplab                                                                                      | Web<br>conférence | 10h – 12h  | référents projet +<br>utilisateurs clefs |
| 22 juillet 2019 | Livraison de Caplab V1.1                                                                                     | -                 | -          | -                                        |

#### Planning Salles Ouvertes Caplab

| Date            | Evènement     | Forme, lieu      | Horaires  | Participants                             |
|-----------------|---------------|------------------|-----------|------------------------------------------|
| 07 février 2019 | Salle ouverte | Visio conférence | 10h – 12h | référents projet +<br>utilisateurs clefs |
| 21 février 2019 | Salle ouverte | Visio conférence | 10h – 12h | référents projet +<br>utilisateurs clefs |
| 07 mars 2019    | Salle ouverte | Visio conférence | 10h – 12h | référents projet +<br>utilisateurs clefs |
| 21 mars 2019    | Salle ouverte | Visio conférence | 10h – 12h | référents projet +<br>utilisateurs clefs |
| 04 avril 2019   | Salle ouverte | Visio conférence | 10h – 12h | référents projet +<br>utilisateurs clefs |
| 18 avril 2019   | Salle ouverte | Visio conférence | 10h – 12h | référents projet +<br>utilisateurs clefs |
| 02 mai 2019     | Salle ouverte | Visio conférence | 10h – 12h | référents projet +<br>utilisateurs clefs |
| 16 mai 2019     | Salle ouverte | Visio conférence | 10h – 12h | référents projet +<br>utilisateurs clefs |
| 30 mai 2019     | Salle ouverte | Visio conférence | 10h – 12h | référents projet +<br>utilisateurs clefs |
| 13 juin 2019    | Salle ouverte | Visio conférence | 10h – 12h | référents projet +<br>utilisateurs clefs |
| 27 juin 2019    | Salle ouverte | Visio conférence | 10h – 12h | référents projet +<br>utilisateurs clefs |
| 11 juillet 2019 | Salle ouverte | Visio conférence | 10h – 12h | référents projet +<br>utilisateurs clefs |
| 25 juillet 2019 | Salle ouverte | Visio conférence | 10h – 12h | référents projet +<br>utilisateurs clefs |

Cap\_\_

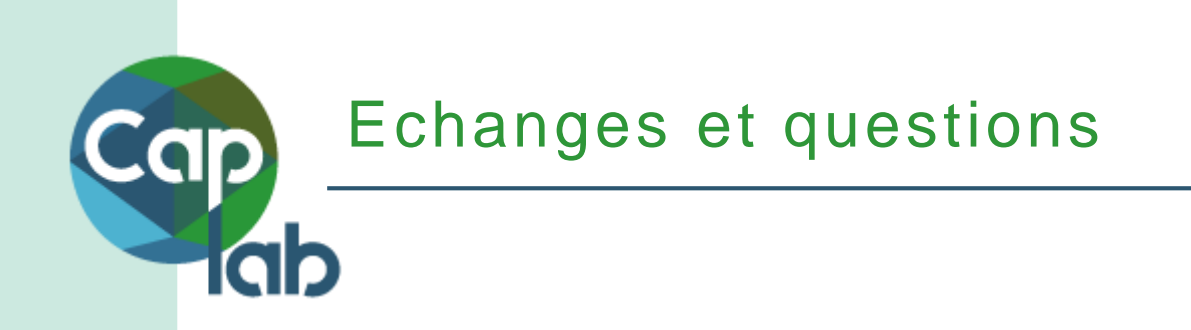

#### Merci pour votre participation

Nous sommes à votre écoute

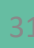

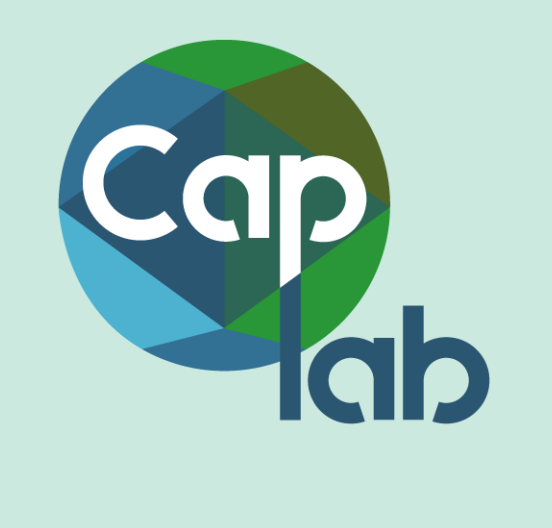

## Merci de votre attention !

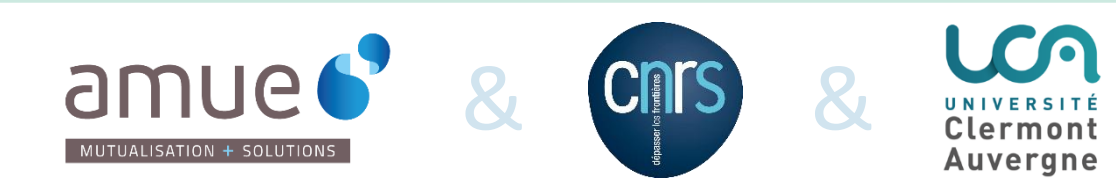